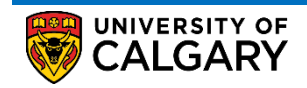

# **Service Request**

How to Update/Cancel an Existing Service Request

This document outlines the procedure to update or cancel an existing service request in the student portal

### **Important Notes**

You <u>CAN</u> cancel or update an existing service request only when the status of the request is one of the following:

- Submitted
- More Info Required
- Updated by the Student

You **<u>CANNOT</u>** cancel or update an existing service request when the status of the request is one of the following:

- In-Progress
- Request Completed
- Request Closed
- Cancelled by Student

### Procedure

1. Log into the MyUofC portal using the correct credentials

| Central Authentication<br>Service               | UNIVERSITY OF<br>CALGARY |
|-------------------------------------------------|--------------------------|
| Username                                        |                          |
| Password                                        |                          |
|                                                 | Sign In                  |
| Create an eID   Forgot Password?   Account FAQs | Contact IT Support       |

2. Select the "**My Service Request**" tab on the left most side of the home page just below the "**Home**" tab. As shown in the screenshot below (next page), you can view all the requests associated with your record along with the status of each request

Example: In the screenshot shot below (next page), the example student can only update/cancel the request that are highlighted in green (request number 143,144 and 146).

If you wish to **Update/Cancel** an existing request, click the desired "**Request Type**" as shown in the screenshot below (next page)

## **Service Request**

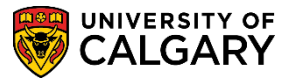

How to Update/Cancel an Existing Service Request

|                                                                      | All about the                                                                                                    |                                                                                                    | Around campus                                                                                                    |                                                                                                    |                                                                                                    | Favourite                                                                                                    |
|----------------------------------------------------------------------|----------------------------------------------------------------------------------------------------|----------------------------------------------------------------------------------------------------|----------------------------------------------------------------------------------------------------|----------------------------------------------------------------------------------------------------|----------------------------------------------------------------------------------------------------|----------------------------------------------------------------------------------------------------|
|                                                                      |                                                                                                    |                                                                                                    |                                                                                                    |                                                                                                    |                                                                                                    |                                                                                                    |
|                                                                      |                                                                                                    |                                                                                                    |                                                                                                    |                                                                                                    |                                                                                                    |                                                                                                    |
|                                                                      |                                                                                                    |                                                                                                    |                                                                                                    |                                                                                                    |                                                                                                    |                                                                                                    |
|                                                                      | Use 'My Service I                                                                                                    | Requests' to submit                                                                                                    | your inquiries, updates and form                                                                                                    | s including things li                                                                                                    | ike:                                                                                                    |                                                                                                    |
| Home                                                                 | - Requesting upd                                                                                                    | ates to vour persona                                                                                                    | al information or student record                                                                                                    |                                                                                                    |                                                                                                    |                                                                                                    |
|                                                                      | - Inquiring about                                                                                                    | our financial accou                                                                                                    | nt, including charges and payme                                                                                                    | nts                                                                                                    |                                                                                                    |                                                                                                    |
|                                                                      | - Submitting finan                                                                                                    | istration request or                                                                                                    | an exemption                                                                                                    |                                                                                                    |                                                                                                    |                                                                                                    |
| My Service                                                           | Status of your S                                                                                                    | ervice Requests                                                                                                    |                                                                                                    |                                                                                                    |                                                                                                    |                                                                                                    |
| Requests                                                             | Submitted: Your                                                                                                    | request has succes                                                                                                    | sfully submitted. If you need to n                                                                                                    | nake anv changes t                                                                                                    | o vour request, vou can chang                                                                                                    | le it here                                                                                                    |
| •                                                                    | Updated by Stud                                                                                                    | lent : Your request h                                                                                                    | has been successfully updated.                                                                                                    | iano any onangoo (                                                                                                    |                                                                                                    |                                                                                                    |
|                                                                      | More Info Requir<br>In-progress: You                                                                                                    | r <b>ed:</b> Your request re<br>Ir request is being pi                                                                                                    | equires additional details to be pr                                                                                                    | ocessed. Please re                                                                                                    | view the comments and respo                                                                                                    | nd.                                                                                                    |
|                                                                      | Cancelled by Stu                                                                                                    | ident: You have car                                                                                                    | ncelled your request.                                                                                                    |                                                                                                    |                                                                                                    |                                                                                                    |
| My Application                                                       | Closed: Your req                                                                                                    | uest has not been c                                                                                                    | ompleted and closed. Please rev                                                                                                    | view comments and                                                                                                    | l resubmit your request if appli                                                                                                    | cable.                                                                                                    |
|                                                                      |                                                                                                    |                                                                                                    |                                                                                                    |                                                                                                    |                                                                                                    |                                                                                                    |
|                                                                      | For more informa                                                                                                    | tion about Service F                                                                                                    | Requests, refer to Info about Serv                                                                                                    | vice Requests.                                                                                                    |                                                                                                    |                                                                                                    |
|                                                                      | General inquiries                                                                                                    | should be directed t                                                                                                    | to: Registrar-Contract us                                                                                                    |                                                                                                    |                                                                                                    |                                                                                                    |
|                                                                      |                                                                                                    |                                                                                                    |                                                                                                    |                                                                                                    |                                                                                                    |                                                                                                    |
| Personal Info                                                        | Information abo                                                                                                    | ut your existing Se                                                                                                    | rvice Request can be viewed I                                                                                                    | pelow.                                                                                                    |                                                                                                    |                                                                                                    |
| Personal Info                                                        | Information abo                                                                                                    | ut your existing Se                                                                                                    | rvice Request can be viewed I                                                                                                    | oelow.<br>Undate/Can                                                                                                    | cel the specific read                                                                                                    | et                                                                                                    |
| Personal Info                                                        | Information abo<br>My Service R                                                                                                    | ut your existing Se<br>Requests                                                                                                    | rvice Request can be viewed I                                                                                                    | oelow.<br>Update/Can                                                                                                    | cel the specific reqe                                                                                                    | st                                                                                                    |
| Personal Info                                                        | Information abo<br>My Service R<br>My Service Re                                                                                        | ut your existing Se<br>Requests<br>equests                                                                                                    | rvice Request can be viewed I<br>Click here to                                                                                                    | <sup>below.</sup><br>Update/Can                                                                                                    | cel the specific reqe                                                                                                    | St<br>First 🚺 1-7 of 7 🊺                                                                                                    |
| Personal Info                                                        | Information abo<br>My Service R<br>My Service R<br>Request<br>Number R                                                                  | ut your existing Se<br>Requests<br>equest<br>equest Type                                                                                                    | rvice Request can be viewed I<br>Click here to<br>Request Subtype                                                                                                    | Delow.<br>Update/Can<br>Request Date                                                                                                    | Cel the specific reqe                                                                                                    | St<br>First (1) 1-7 of 7 (1)<br>Status Date                                                                                                    |
| Personal Info                                                        | Information abo<br>My Service R<br>My Service R<br>Request<br>Number<br>147M                                                            | ut your existing Se<br>Requests<br>equest Type<br>y Financials                                                                                                    | rvice Request can be viewed I<br>Click here to<br>Request Subtype<br>Request a Payment Tran                                                                                                    | Delow.<br>Update/Can<br>Request Date<br>2021/02/10                                                                                                    | cel the specific reqe<br>Find View All  <br>Status<br>Submitted                                                                                                    | Status Date                                                                                                    |
| Personal Info                                                        | Information above<br>My Service R<br>My Service Re<br>Request<br>Number<br>147 M<br>146 M                                               | ut your existing Se<br>Requests<br>equest Type<br>y Financials<br>y Student Record                                                                                                    | rvice Request can be viewed I<br>Click here to<br>Request Subtype<br>Request a Payment Trac<br>Submit Residency Statu<br>Chance                                                                                                    | Request Date<br>Request Date<br>2021/02/10<br>s 2021/02/10                                                                                                    | Cel the specific reqe                                                                                                    | First         1-7 of 7         3           Status Date         2021/02/10         2021/02/10                                                                                                    |
| Personal Info                                                        | Information above<br>My Service R<br>Request<br>Number R<br>147M<br>146M                                                                | ut your existing Se<br>Requests<br>equest yee<br>y Financials<br>y Student Record<br>y Registration                                                                                    | rvice Request can be viewed I<br>Click here to<br>Request Subtype<br>Request a Payment Trad<br>Submit Residency Statu<br>Change<br>Request Cross Career                                                                                                    | Request Date           2021/02/10           s         2021/02/10           2021/02/10                                                                                                    | Cel the specific reqe                                                                                                    | Status Date<br>2021/02/10<br>2021/02/10<br>2021/02/10                                                                                                    |
| Personal Info                                                        | Information above<br>My Service R<br>Request<br>Number Rd<br>147M<br>146M                                                               | ut your existing Se<br>Requests<br>equest Type<br>y Financials<br>y Student Record<br>y Registration                                                                                   | Request can be viewed I<br>Click here to<br>Request Subtype<br>Request a Payment Trac<br>Submit Residency Statu<br>Change<br>Request Cross Career<br>Exception                                                                                              | Declow.           Update/Can           Request Date           2021/02/10           2021/02/10           2021/02/10                                                                                                    | Cel the specific reqe                                                                                                    | First         1-7 of 7           Status Date           2021/02/10           2021/02/10           2021/02/10                                                                                                    |
| Personal Info<br>Exams and<br>Grades<br>Program and<br>Advising Info | Information above<br>My Service R<br>Request<br>Number<br>147M<br>146M<br>145M                                                          | ut your existing Se<br>Requests<br>equest Type<br>y Financials<br>y Student Record<br>y Registration<br>y Registration                                                                 | rvice Request can be viewed I<br>Click here to<br>Request Subtype<br>Request a Payment Trac<br>Submit Residency Statu<br>Change<br>Request Cross Career<br>Exception<br>Request to Audit a<br>Course                                                        | Request Date           2021/02/10           a           2021/02/10                                                                                                    | cel the specific reqe         Find       View All         Status         Submitted         Updated by Student         In-Progress         More Info Required                                                                                                    | First     1-7 of 7       Status Date       2021/02/10       2021/02/10       2021/02/10       2021/02/10                                                                                                    |
| Personal Info                                                        | Information above<br>My Service R<br>Request<br>Number<br>147 M<br>146 M<br>145 M<br>144 M                                              | ut your existing Se<br>Requests<br>equest Type<br>y Financials<br>y Student Record<br>y Registration<br>y Registration<br>y Financials                                                 | rvice Request can be viewed I<br>Click here to<br>Request Subtype<br>Request a Payment Trans<br>Submit Residency Statu<br>Change<br>Request Cross Career<br>Exception<br>Request to Audit a<br>Course<br>Request a Payment Trans                            | Request Date           2021/02/10           2021/02/10           2021/02/10           2021/02/10           2021/02/10                                                                                                    | cel the specific reqe         Find   View All     I         Status         Submitted         Updated by Student         In-Progress         More Info Required         Submitted                                                                                               | Status Date<br>2021/02/10<br>2021/02/10<br>2021/02/10<br>2021/02/10<br>2021/02/10<br>2021/02/10                                                                                                    |
| Personal Info                                                        | Information above<br>My Service R<br>Request<br>Number<br>147 M<br>146 M<br>145 M<br>144 M<br>143 M<br>142 M                            | ut your existing Se<br>Requests<br>equest Type<br>y Financials<br>y Student Record<br>y Registration<br>y Registration<br>y Financials<br>y Financials                                 | rvice Request can be viewed I<br>Click here to<br>Request Subtype<br>Request a Payment Trans<br>Submit Residency Statu<br>Change<br>Request Cross Career<br>Exception<br>Request to Audit a<br>Course<br>Request a Payment Trans<br>Request a Payment Trans | Request Date           2021/02/10           2021/02/10           2021/02/10           2021/02/10           2021/02/10           2021/02/10           2021/02/10                                                                                                    | Cel the specific reqe         Find       View All       III         Status       Status         Submitted       Updated by Student         Updated by Student       In-Progress         More Info Required       Submitted         Submitted       Closed                      | First       1-7 of 7       >         Status Date       2021/02/10       4         2021/02/10       4       4         2021/02/10       4       4         2021/02/10       2       4         2021/02/10       2       4         2021/02/10       2       4         2021/02/10       2       4         2021/02/10       2       4         2021/02/10       4       4         2021/02/10       4       4         2021/02/10       4       4         2021/02/10       4       4         2021/02/10       4       4         2021/02/10       4       4                                                                                                    |
| Personal Info<br>Exams and<br>Grades<br>Program and<br>Advising Info | Information above<br>My Service R<br>Request<br>Number<br>147 M<br>146 M<br>145 M<br>145 M<br>144 M<br>142 M<br>142 M<br>142 M<br>141 M | ut your existing Se<br>Requests<br>equest Type<br>y Financials<br>y Student Record<br>y Registration<br>y Registration<br>y Financials<br>y Financials<br>y Financials<br>y Financials | rvice Request can be viewed I<br>Click here to<br>Request Subtype<br>Request a Payment Tra<br>Submit Residency Statu<br>Change<br>Request Cross Career<br>Exception<br>Request to Audit a<br>Course<br>Request a Payment Trac<br>Request a Payment Trac     | Request Date           2021/02/10           2021/02/10           2021/02/10           2021/02/10           2021/02/10           2021/02/10           2021/02/10           2021/02/10           2021/02/10           2021/02/10           2021/02/10           2021/02/10           2021/02/10           2021/02/10           2021/02/10           2021/02/10 | Cel the specific reqe         Find       View All       Image: Status         Submitted       Updated by Student         Updated by Student       Image: Student         In-Progress       More Info Required         Submitted       Closed         Completed       Completed | First       1-7 of 7       >         Status Date       2021/02/10       4         2021/02/10       4       4         2021/02/10       4       4         2021/02/10       2       4         2021/02/10       2       4         2021/02/10       2       4         2021/02/10       2       4         2021/02/10       2       4         2021/02/10       2       4         2021/02/10       4       4         2021/02/10       4       4         2021/02/10       4       4         2021/02/10       4       4         2021/02/10       4       4         2021/02/10       4       4         2021/02/10       4       4         2021/02/10       4       4         2021/02/10       4       4         2021/02/10       4       4         2021/02/10       4       4         2021/02/10       4       4         2021/02/10       4       4         2021/02/10       4       4         2021/02/10       4       4         2021/02/10       4< |

- 3. You can then cancel or update the request as per the instructions in the below text and screenshot below (next page).
  - A. If you wish to cancel a request click "Cancel Request"
  - B. To add a comment, click "Add Comment"
  - C. To update your most recent comment, click "**Update Last Comment**". This option will not work if the most recent comment was put up by a staff member
  - D. To update the information in the form, Click "Open Link" and make the necessary updates
  - E. You can view any existing attachments by clicking "View"
  - F. If you want to delete an existing attachment, Click the "-" sign
  - G. If you wish to add an attachment, Click the "+" sign

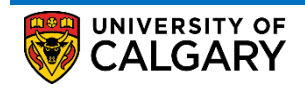

# **Service Request**

How to Update/Cancel an Existing Service Request

| Home                         | My Request Detail<br>University of Calgary<br>Category<br>Type<br>Subtype<br>Subtype                                                                                                    | Request Number       147         Request Date       2021/02/10         Status       Submitted         Cancel Request       A |
|------------------------------|----------------------------------------------------------------------------------------------------|----------------------------------------------------------------------------------------------------|
| Requests                     | Request information about the status of a payment made to your account. Pleas before a payment will appear.<br>For more information about common issues with payments please refer to Late f | e note that it can take up to 5 business days<br>Fees and Payment Issues                                                     |
| My Application               | Instructions Complete the Associated Form: Payment Details with the re<br>Comment below.                                                                                                    | equested information and provide any additional information in the<br>By                                                     |
| Personal Info                | Add Comment B Update Last Comment C<br>Associated Forms<br>1Payment Details                                                                                                    | Open Link Required                                                                                                    |
| Exams and<br>Grades          | File Attachments     Attachments     Example Attached File                                                                                                    | Find     🧱 First 💽 1 of 1 💽 Last                                                                                             |
| Program and<br>Advising Info | Attachment.docx Attachment.docx Save Cancel                                                                                                    |                                                                                                    |

- 4. If you are updating a form, ensure to click the "**Complete Form**" in the bottom of the form to both validate the form and to ensure the update is captured so the staff member can view the updated form.
- 5. Once all the changes have been made, Click "Save"
- 6. Once the request has been updated and saved, students can check to ensure all the updates are in place by clicking the specific request in the "**My Request**" window. This step is not mandatory.

### **End of Procedure**